# **Tutorial** HEI University Side

# **Online Compliance Readiness Assessment**

# For QAA / HEC

Version V 1.0.0

Contact:

Andleeb Ismail

**Project Manager** 

Alfoze Technologies Pvt Ltd

Andleeb.ismail@alfoze.com

## Contents

| Tutorial                                   | 1                            |
|--------------------------------------------|------------------------------|
| Online Readiness Assessment System (ORAS)  | Error! Bookmark not defined. |
| 1. University view (HEI View)              |                              |
| Step 1: LOGIN                              |                              |
| Step 2: View Form                          |                              |
| Step 3: Data View and Updating Information |                              |
| Date View:                                 |                              |
| Update/Edit:                               | 5                            |
| Step 3: Stages of Approval                 | 6                            |

## 1. University view (HEI View)

### Step 1: LOGIN

Login to the system using Director QEC login ID and password.

| Higher Education Commiss | ion, Pakistan    |
|--------------------------|------------------|
| Higher Edu<br>Data Repo  | cation<br>sitory |
| 🛔 hei_7                  | 5                |
| هر                       | 5                |
| Remember Me     ■        | LOGIN            |
| Forgot your passv        | vord?            |
|                          |                  |
| POWERED BY ALF           | DZE              |

## Step 2: View Form

Click on the data collection tab and university can see the Online Compliance Readiness Form.

| HEDR<br>Higher Education<br>Data Repository                                     | er Education Data Repository                                                                                                    | QEC Training V                                            |
|---------------------------------------------------------------------------------|----------------------------------------------------------------------------------------------------|-----------------------------------------------------------|
| <ul> <li>Oniversity</li> <li>Data Collection</li> <li>Configure &gt;</li> </ul> | Contine Compliance Readiness Assessment                                                                                                    | FILTER >> Published COVID-19 DATA ENTRY / UPDATE VIEW     |
|                                                                                 | Recent Activities: View All       Activity Information     User Info       Document status set to Un Verified     QAA       Document status set to Submitted     QEC Training | Date / Time<br>28th May 2020 06:05<br>21st May 2020 08:05 |

### Step 3: Data View and Updating Information

My clicking on the view button the detailed form can be viewed. This window provide the information related to university, the status of the form and the details of the authority who is providing information.

Date View: When we scroll the page down we can view the complete form. All the forms and the data entered can be viewed.

When we click the update button we will enter the data editing mode.

| < Online Compliance Readiness A                                                                                                    | ssessment                          | COMPLETE ENTRY ENTER DATA / UPDATE |
|----------------------------------------------------------------------------------------------------|------------------------------------|------------------------------------|
| 0% Complete                                                                                                    |                                    |                                    |
| Contraction of the second second sec | Document Status<br>Ready For Entry | Authority Providing Information    |

| A1. Adoption of Policy                                                                                                  |     | Attachments [0] Guidelines Unapproved KPI: 1                                                                                                    |
|----------------------------------------------------------------------------------------------------|-----|----------------------------------------------------------------------------------------------------|
| Has the University formally adopted a policy for approval of<br>courses that can be delivered online?                   | Yes | Comments 👩                                                                                                    |
| A2. Adoption of SOPs                                                                                                    |     | Attachments [0] Guidelines Unapproved KPI: 1                                                                                                    |
| Has the University formally adopted standard operating<br>procedures (SOPs) for the approval of courses                 | Yes | Comments 💿                                                                                                    |
|                                                                                                    |     |                                                                                                    |
| A3. Establishment of OAC                                                                                                |     | Attachments [0] Guidelines Unapproved KPI: 1                                                                                                    |
| A3. Establishment of OAC<br>Has the University notified a governing system responsible                                  | No  | Attachments [0] Guidelines Unapproved KPI: 1 Comments 0                                                                                                    |
| A3. Establishment of OAC<br>Has the University notified a governing system responsible<br>A4. Operationalization of LMS | No  | Attachments [0]       Guidelines       Unapproved       KPI: 1         Comments       0         Attachments [0]       Guidelines       Unapproved       KPI: 1 |

Update/Edit: In data editing mode, firstly the information on the person entering the data needs to be entered. My clicking on each form the information

| (H         | HEDR Higher Education Data Repo                                    | ository                                    |                                         |                              | ۵ 🧔                          | Director QEC V               |
|------------|--------------------------------------------------------------------|--------------------------------------------|-----------------------------------------|------------------------------|------------------------------|------------------------------|
| ф<br>Ф     | ALFOZE UNIVERSITY                                                  |                                            |                                         |                              |                              |                              |
| ⇔          | < Online Readiness                                                 |                                            |                                         |                              |                              | VIEW                         |
|            |                                                                    |                                            | 100% Complete                           |                              |                              | Ĭ                            |
|            | ¥##<br>2020-21                                                     | unwensity/HB<br>Alfoze University          |                                         | 盦                            | document status<br>Published |                              |
|            | 1 2<br>Information Authority University Readiness Co               | 3 4<br>surse Readiness Eaculty Readiness I | 5 6<br>echnology Readiness Library Read | 7<br>iness Student Readiness | 8<br>Evaluation Readiness    | 9<br>Laboratory Readiness    |
|            | Name * Andleeb Ismail                                              | Designation<br>Director QEC                | Offic Phone<br>051-1234567              | Cell<br>0321-1234567         | Email<br>andleeb.lsr         | mail@alfoze.com              |
| Infe<br>Ar | 1 2 and a course R<br>uthority.                                    | eadiness Faculty Readiness I               | 5 6<br>echnology<br>Readiness           | 7<br>ness Student Readines   | 8<br>Evaluation Readiness    | 9<br>Laboratory<br>Readiness |
| ι          | Iniversity Readiness                                               |                                            |                                         |                              |                              |                              |
| ſ          | A1. Adoption of Policy                                             |                                            |                                         | Attachments [0] Gu           | uidelines Unapprove          | ed KPI: 1                    |
| L          | Has the University formally adopted can be delivered online?       | a policy for approval of courses that      | Yes<br>No<br>Yes                        |                              | ▼ O Comme                    | ents                         |
|            | A2. Adoption of SOPs                                               |                                            |                                         | Attachments [0] Gu           | uidelines Unapprove          | ed KPI: 1                    |
|            | Has the University formally adopted<br>for the approval of courses | standard operating procedures (SOP         | s) Yes                                  |                              | ▼ 0 Comme                    | ents                         |

| 1                               | 2                                      | З                                   | 4                                     | 5                                     | 6                       | 7                 | 8                                        | 9                                     |
|---------------------------------|----------------------------------------|-------------------------------------|---------------------------------------|---------------------------------------|-------------------------|-------------------|------------------------------------------|---------------------------------------|
| Information<br><u>Authority</u> | <u>University Readiness</u>            | Course Readiness                    | Faculty Readiness                     | <u>Technology</u><br><u>Readiness</u> | Library Readiness       | Student Readiness | Evaluation Readiness                     | <u>Laboratory</u><br><u>Readiness</u> |
| Laborato                        | ry Readiness                           |                                     |                                       |                                       |                         |                   |                                          |                                       |
| -                               |                                        |                                     |                                       |                                       |                         |                   |                                          |                                       |
| H1. Has<br>psychor              | the university co<br>notor information | ordinated with<br>n, e.g., with reg | n professional co<br>gard to laborato | ouncils on pos<br>ry requireme        | ssible and perm<br>nts? | issible alternat  | tive modes of deli<br>delines Unapproved | vering<br>KPI: 1                      |

#### Step 3: Stages of Approval

On the first stage after data entry the data will be sent for approval.

After status that the status is changed to complete entry. The said status will be confirmed from the data entry person.

| Colfoze ALFOZE UNIVERSITY                                                                                                    |                                    |                                                                                                    |
|----------------------------------------------------------------------------------------------------|------------------------------------|----------------------------------------------------------------------------------------------------|
| < Online Compliance Readiness Assessme                                                                                                    | ent                                | COMPLETE ENTRY UPDATE                                                                                            |
|                                                                                                    | 100% Complete                      | •<br>•                                                                                                    |
| Computer Sciences & IT Computer Sciences & IT Computer Sciences & I | Document Status<br>Ready For Entry | Authority Providing Information Andieeb Ismail Director QEC G051-1234567 G0321-1234567 andieeb.Ismail@alfoze.com |

After the data entry is complete the Director QEC can view the filled information and based on it, he can either approve or unapproved the form.

#### Contraction ALFOZE UNIVERSITY

|                                                                                                    | 100% Complete                   |                                                                                   |
|----------------------------------------------------------------------------------------------------|---------------------------------|-----------------------------------------------------------------------------------|
| Contraction of the second second seco | Document Status Entry Completed | Authority Providing Information Ghaz AD                                           |
| Not Applicable                                                                                                    |                                 | <ul> <li>05165738829</li> <li>03344474473</li> <li>mgbhatti@hec.gov.pk</li> </ul> |

Once it's been approved from HEI, the status will change to submit. After clicking the submit button the data will be transferred from HEI to HEC administration side. The status is also changing in the Document status as well.

| Difference     ■ Contract     ALFOZE UNIVERSITY     ALFOZE UNIVERSITY     ALFOZE     ALFOZE     ALFOZ     ALFOZ |                                 |                                                                                                    |
|----------------------------------------------------------------------------------------------------|---------------------------------|----------------------------------------------------------------------------------------------------|
| < Online Compliance Readiness Asse                                                                                                    | essment                         | SUBMIT HEI SIDE UN-APPROVE ENTER DATA / UPDATE                                                                              |
|                                                                                                    | 100% Complete                   |                                                                                                    |
| Clfoze     Alfoze     University     Vislamabad     Not Applicable                                                                                                    | Document Status<br>HEI Approved | Authority Providing Information         Ghaz         AD         05165738829         03344474473         mgbhatti@hec.gov.pk |

Finally, the status is now changed to submitted with HEI approval.

#### Contraction ALFOZE UNIVERSITY

#### < Online Compliance Readiness Assessment

|                                                                                                    | 100% Complete                                |                                                                                                    |
|----------------------------------------------------------------------------------------------------|----------------------------------------------|----------------------------------------------------------------------------------------------------|
| Contraction of the second second sec | Document Status<br>Submitted<br>HEI Approved | Authority Providing Information         Ghaz         AD         05165738829         03344474473         mgbhatti@hec.gov.pk |

Note: One the date is submitted, HEI will not be able to edit it.